ARTIGO: 12027 Tutorial Bling - Criando um aplicativo

• Após logar com o seu usuário no Bling, na tela inicial acesse o ícone de configurações e vá na aba "Central de extensões";

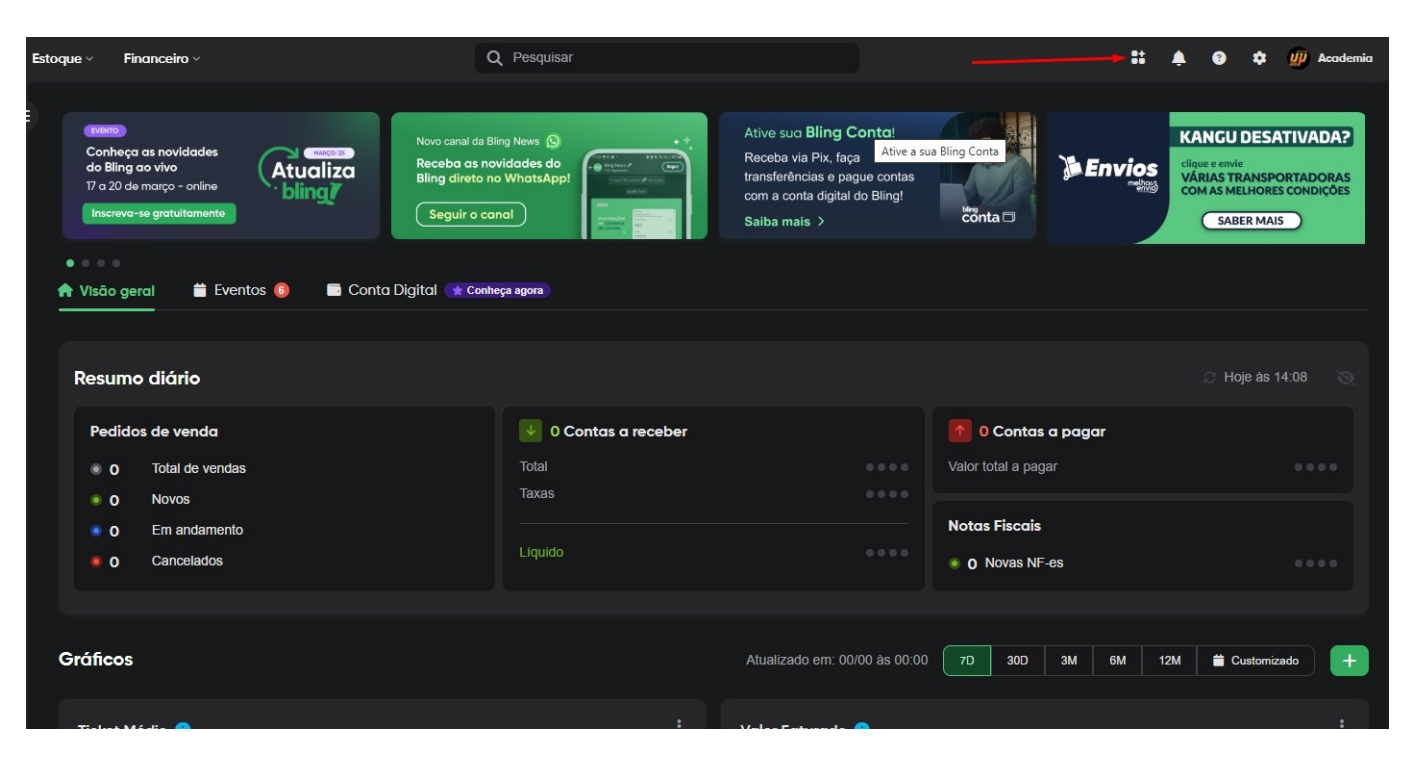

• Acesse a aba "Área do integrador" e logo após clique em "Criar novo aplicativo";

| Estoque ~ | Financeiro ~        |                                                |                      | Q Pesquisar |              |                    |               |                  | <b>::</b> 🔺 0   | 🌣 🐠 Academia          |
|-----------|---------------------|------------------------------------------------|----------------------|-------------|--------------|--------------------|---------------|------------------|-----------------|-----------------------|
|           | Potenc              | <b>cialize seu ne</b><br>Pesquise por integraç | e <b>gócio com</b> ( | a Central c | le Extensões | do Bling           |               | 00               |                 | /> Area do integrador |
|           | Integrações e       | aplicativos                                    | Serviços d           | o Bling     | > 📋 Minho    | as instalações 💦 📎 |               |                  |                 |                       |
|           |                     | Plataforma de e                                | e-commerce >         |             |              | Hub 🔉              |               |                  |                 |                       |
| S         | 3                   | Ŷ                                              | M                    |             | G            |                    | ×             | Q PLUGG.TO       |                 |                       |
|           | Integracommerc<br>e | Loja Integrada                                 | Tray Commerce        | Nuvemshop   | Bagy         | ANYMARKET Hub      | Wake Commerce | PLUGGTO          | Magis5          |                       |
|           |                     | Transportadora                                 |                      |             |              | Logistica de ma    | rketplace >   |                  |                 |                       |
| à         |                     | <                                              |                      | <b>?</b>    | •            |                    | a             | S                |                 |                       |
|           | Mandaê              | Correios                                       | Total Express        | Loggi       | Jadlog       | Mercado Envios     | Amazon DBA    | Logística Shopee | Magalu Entregas |                       |
|           |                     |                                                |                      |             |              |                    |               |                  |                 |                       |
|           |                     |                                                |                      |             |              |                    |               |                  |                 |                       |

| 🚺 🛛 Meu Negócio 😭 | 🖈 Novo 🗸 Cadastros 🗸 Vendas 🤟          | Estoque - Financeiro -                      | Q Pesquisar             | # <b>*</b>                         | <b>e</b> \$ |
|-------------------|----------------------------------------|---------------------------------------------|-------------------------|------------------------------------|-------------|
| > Cadastro de     | e aplicativos                          |                                             |                         |                                    |             |
|                   | Aplicativos cadastrados                |                                             |                         |                                    |             |
|                   | Informação     Acesse a documentação d | a API para obter mais informações sobre o c | adastro de aplicativos. |                                    |             |
|                   | Você cadastrou <b>0 aplicativo</b>     | <b>is</b> em sua conta                      |                         | Limite de 10 aplicativos por conta |             |
|                   |                                        |                                             | CRIAR NOVO APLICATIVO   |                                    |             |
|                   |                                        |                                             |                         |                                    |             |
|                   |                                        |                                             |                         |                                    |             |

• Em "Tipo de aplicativo" selecione a opção única "API" e em Selecione o uso do aplicativo selecione a opção "Privado". Clique em "Próximo" para continuar.

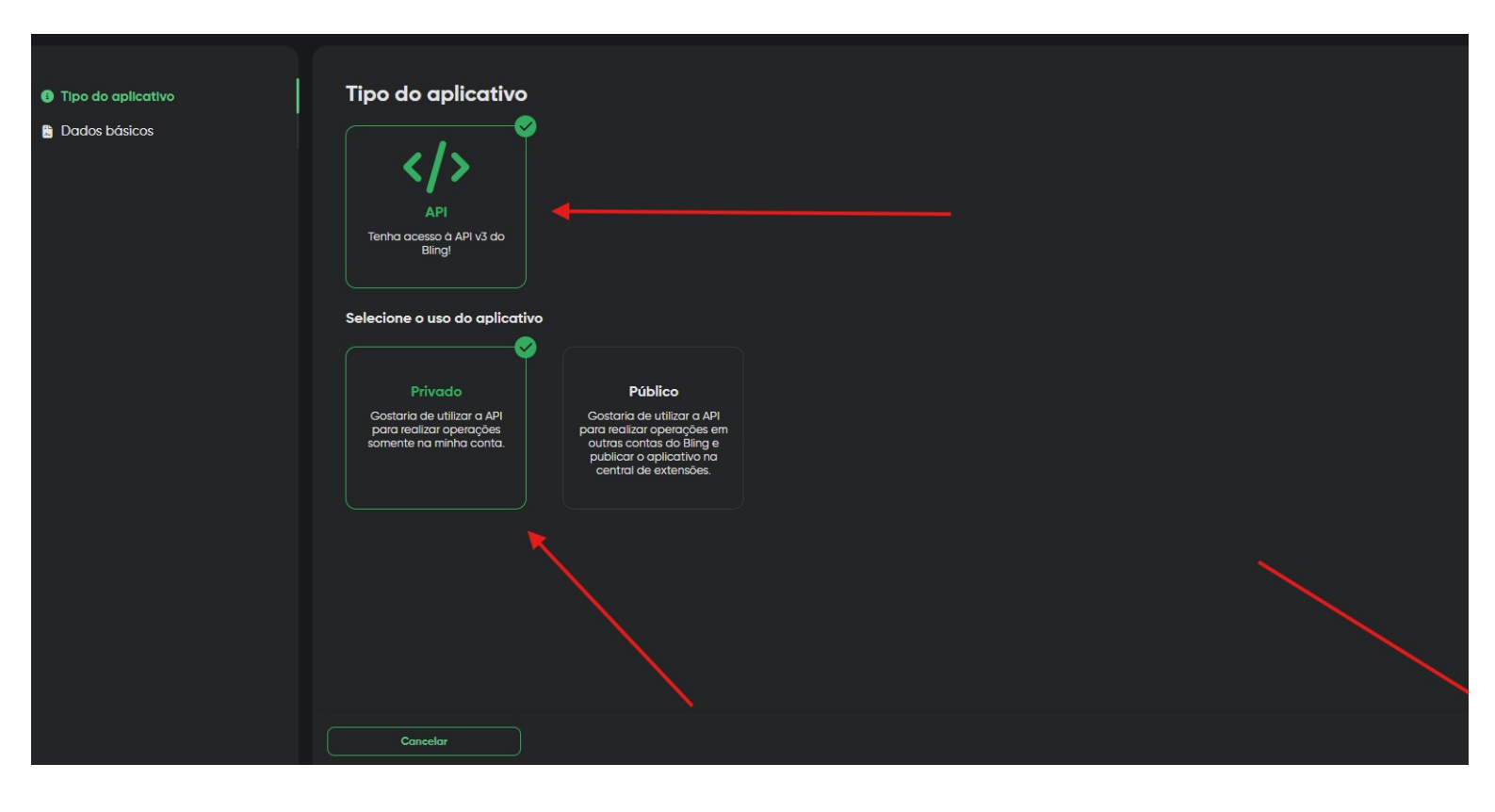

Nessa tela, você deverá preencher as informações como mostrado na imagem abaixo. Na URL de redirecionamento adicione o seguinte texto "https://www.4gym.com.br/appAuthToken/bling". Na
parte de "Informações para contato" preencha como na imagem. Na parte "Lista de escopos" use o botão "Adicionar escopo" para adicionar os respectivos três escopos que aparecem na imagem
abaixo, que são "Nota de Serviço", "Nota de serviço: Exclusão de registro de Nota de Serviço" e "Nota de Serviço: Gerenciar Notas de Serviços". Ao final, clique em "Salvar".

| <ol> <li>Tipo do aplicativo</li> </ol> | Dados básicos                              |               | *) Campos obrigatórios |
|----------------------------------------|--------------------------------------------|---------------|------------------------|
| Dados básicos                          | Logo 🕽                                     |               |                        |
|                                        | Nome *                                     | Categoria * 🕦 | 🖸 Saiba mais           |
|                                        | 4GYM                                       | ERP           |                        |
|                                        | Descrição *                                |               |                        |
|                                        | Emissão de NFSE                            |               |                        |
|                                        | Link de redirecionamento *                 |               |                        |
|                                        | https://www.4gym.com.br/appAuthToken/bling |               |                        |
|                                        |                                            |               |                        |

|                                                       | 0                                               |  |                      |
|-------------------------------------------------------|-------------------------------------------------|--|----------------------|
| Link de redirecionamento *                            |                                                 |  |                      |
| https://www.4gym.com.br/appAuthToken/bling            |                                                 |  |                      |
|                                                       |                                                 |  |                      |
|                                                       |                                                 |  |                      |
| Lista de escopos                                      |                                                 |  |                      |
|                                                       |                                                 |  |                      |
| Nenhum esco                                           | po registrado                                   |  |                      |
| Você ainda não possui nenhum escopo regis             | strado, clique no botão adicionar para inserir. |  |                      |
| Adici                                                 | ionar                                           |  |                      |
|                                                       |                                                 |  |                      |
|                                                       |                                                 |  |                      |
| Informações para contato 🚯<br>Nome do desenvolvedor * | Email *                                         |  |                      |
| Ricardo Bocchi                                        | ricardo@mobilemind.com.br                       |  |                      |
| Celular *<br>(54) 99976-7081                          |                                                 |  |                      |
| Voltar                                                |                                                 |  | Salvar dados básicos |

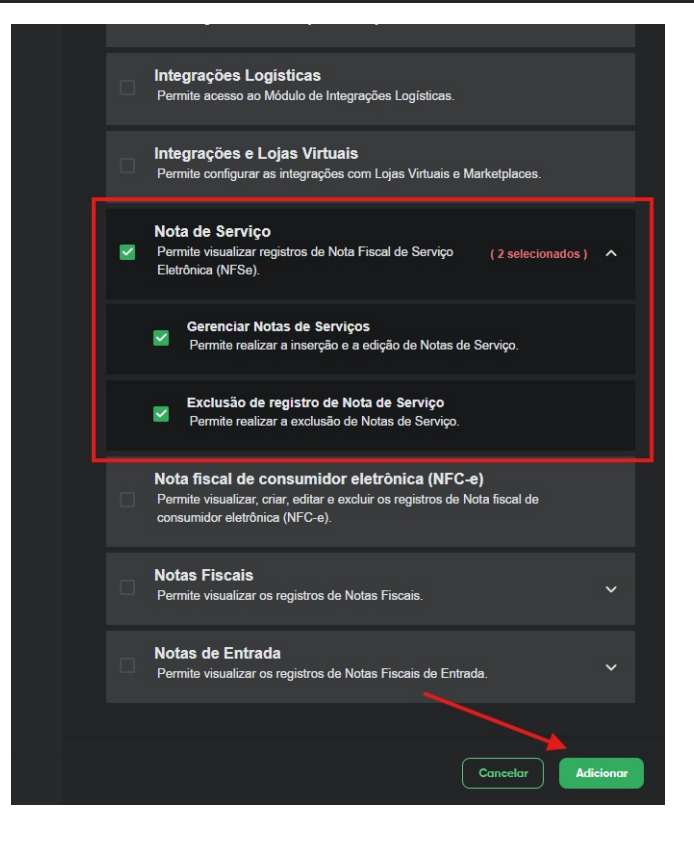

• Nessa tela, você deverá copiar o "Client Id" e o "Client Secret". Para poder visualizar o "Client Secret" basta clicar no ícone de olho ao lado do nome.

| Meu Negócio ★ Novo 🗸 Co | ndastros - Vendas - Estoque - Financeiro -                                                                                                    | Q Pesquisar                               |
|-------------------------|----------------------------------------------------------------------------------------------------|-------------------------------------------|
| > Cadastro de aplicati  | vos                                                                                                    |                                           |
| B Dados básicos         | Informações do app                                                                                                    |                                           |
| Informações do app      | Quantidade de usuários 0                                                                                                    | Revogar usuários                          |
|                         | Client ID                                                                                                    | e e                                       |
|                         | Link de convite                                                                                                    | Redefinir client secret                   |
|                         | https://www.bling.com.br/Api/v3/oauth/authorize?response_type=code&client_id=3                                                                                                   | 4c08dde743afc04fb1b0c8c81eadc8ce7244      |
|                         | Exclusão do aplicativo                                                                                                    |                                           |
|                         | Ao excluir um aplicativo você automaticamente estará revogand<br>portanto, os mesmos não conseguirão mais acessar o seu sitem     Sim, estou ciente que não poderei recuperá-lo. | o os tokens de acesso dos usuários,<br>a. |

• Agora, no 4gym, siga pelo menu Administrativo > Configurações > NFSE. Na aba que abrir, preencha os campos "Client ID" e "Client Secret" com o código que copiou no passo anterior. Logo após, no campo "RPS Série" verifique com seu contador qual série deve ser preenchida. Por fim clique em "Atualizar" no final da tela e logo após clique em "Autorizar 4GYM". Após clicar em Autorizar 4GYM será aberta uma aba automaticamente pedindo se você permite essa ação, clique em "Sim" e terá finalizado a configuração com sucesso!

| Chave de API                                                                                                    | Percentual aliquota  |
|----------------------------------------------------------------------------------------------------|----------------------|
| N/2                                                                                                    | Código serviço       |
| V3                                                                                                    |                      |
| Client ID                                                                                                    | Código município     |
|                                                                                                    |                      |
| Client Secret                                                                                                    | Série                |
| *****                                                                                                    |                      |
| Access Token                                                                                                    | Regime especial trib |
| token                                                                                                    |                      |
|                                                                                                    | Exigibilidade Iss    |
|                                                                                                    |                      |
| iexto discriminação                                                                                               | Simples nacional     |
|                                                                                                    |                      |
| Em caso ficar em branco o campo discriminação, será usado o nome do<br>plano como texto na discriminação da nfse. | Nome legal da acado  |
| Controle por numeração                                                                                            |                      |
|                                                                                                    | CNPJ da academia     |
| ontrole por numeração                                                                                             | CNPJ da academia     |
| Sim <u>Não</u>                                                                                                    |                      |
| iontador numeração                                                                                                | Inscrição Municipal  |
|                                                                                                    |                      |
|                                                                                                    |                      |
|                                                                                                    |                      |
|                                                                                                    |                      |
| Quando ativo, precisa também configurar o campo Contador numeração<br>acima.                                      |                      |
| nvio via RPS Ativado                                                                                              |                      |
| Sim Não                                                                                                    |                      |
|                                                                                                    |                      |
| PS serie                                                                                                    |                      |
|                                                                                                    |                      |
|                                                                                                    |                      |
|                                                                                                    |                      |
| Atualizar                                                                                                    |                      |
|                                                                                                    |                      |